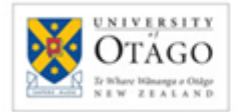

University Library Track your impact with...

**OUR** Archive

**Usage Statistics** 

### What is OUR Archive?

The Otago University Research (OUR) Archive http://ourarchive.otago.ac.nz/ is the institutional repository for the University of Otago. It includes both published and unpublished research. Usage statistics are available for all material in OUR Archive.

### **General information about OUR Archives Usage Statistics**

Usage statistics:

- are available from 2005 and are updated frequently
- comprise migrated data from School of Business e-Prints and data generated by OUR Archive
- do not require you to login to view them
- display can be changed from 2 to 100 the default display is 10 per page
- are available for top items, top authors, top research type, top collections and visitor's geographical locations (country and cities)
- can be exported to an MS Excel file

| e views or to view usage | e statistics for a different                                                                                     |
|--------------------------|----------------------------------------------------------------------------------------------------|
|                          |                                                                                                    |
| File downloads           | Item page views                                                                                                  |
| <u>5.171</u>             | <u>6,214</u>                                                                                                    |
| 26,932                   | <u>40,442</u>                                                                                                    |
| 2,334,691                | <u>2,354,160</u>                                                                                                 |
| ds                       | Apply                                                                                                    |
| <u>0 50 100</u>          |                                                                                                    |
|                          | e views or to view usage<br>File downloads<br>5.171<br>26.932<br>2,334,691<br>ds ◯ Item page views (<br>0.50 100 |

# Some factors to consider when evaluating usage statistics

- Usage statistics record the number of times an item has been downloaded from OUR Archive. They do not record the number of times an item has been cited.
- Usage statistics are an indication of the popularity of a publication or author. They are not a measure of the quality of a work or author. They are not a ranking tool.
- If a publication is only available as an abstract, the number of downloads will not be shown.

| OUR Archive Home -+ Res                                                                                 | earch Types Discu                                 | ssion.Paser - Wayfinding Statistics                             |                                           |      |
|----------------------------------------------------------------------------------------------------|---------------------------------------------------|-----------------------------------------------------------------|-------------------------------------------|------|
| Wayfinding/na                                                                                           | vigation wit                                      | hin a OTVR virtual environment                                  | Search                                    |      |
| preliminary results - Usage Statistics                                                                  |                                                   |                                                                 | - 11                                      |      |
| premimilary results - Osage otatistics                                                                  |                                                   |                                                                 | - 11                                      |      |
| respective using eventually eventually and the sense supprising/02/02/02/02/02/02/02/02/02/02/02/02/02/ |                                                   | @ Search                                                        | - 11                                      |      |
| Usage statistics for all items by each of this item's authors:                                          |                                                   | Advanted Search                                                 | - 11                                      |      |
| Nomis, Brian Rashid, D.<br>Click on a number to switch<br>date range.                                   | foud Wong, B L William<br>In between the download | and item page views or to view usage statistics for a different | Browne                                    |      |
| File downl                                                                                              | ands Item page                                    | views                                                           | OUR Archive                               | - 11 |
| Current month                                                                                           |                                                   |                                                                 | Divisions and Schools                     | - 11 |
| Last 6 months                                                                                           | 52                                                | 12                                                              | AMDER                                     | - 11 |
| 2011                                                                                                    | 23                                                | 22                                                              | Genera                                    | - 11 |
| 2010                                                                                                    |                                                   | 4                                                               | This Collection<br>By Date Published      | - 11 |
| 2009                                                                                                    |                                                   | 2                                                               | Authora<br>Téles                          | - 11 |
| 2008                                                                                                    | 8                                                 | 9                                                               | Research Types                            | - 11 |
| 2007                                                                                                    |                                                   |                                                                 | 2000                                      | - 11 |
| 2005                                                                                                    |                                                   |                                                                 | My Account                                | - 1  |
| Al dates                                                                                                | 33                                                | 30                                                              | Login                                     | - 11 |
| Currently showing: File down                                                                            | loads; All dates                                  |                                                                 | England.                                  | - 11 |
| Maximum number of items/collections/authors etc. shown:                                                 |                                                   | Theses                                                          | - 11                                      |      |
| 2 5 10 20 50 100                                                                                        | te la callana                                     |                                                                 | Deposit Your Thesis                       | - 11 |
| Click on a country's usage n                                                                            | umber to view usage sta                           | distics for visits from that country.                           | These Morrison                            | - 11 |
| Currently showing: File down                                                                            | loads; All dates                                  |                                                                 | About OUR Archive                         | - 11 |
| Countries                                                                                               |                                                   |                                                                 | Patry                                     | - 11 |
| ,                                                                                                    | the downloads                                     |                                                                 | Venioring                                 | - 11 |
| United States of America                                                                                | 23                                                |                                                                 | About Usage Statistics<br>Authors' Rights | - 11 |
| Japan                                                                                                   | 1                                                 |                                                                 | About Institutional Repositories          | - 11 |
| Intert Kingfore                                                                                         |                                                   |                                                                 | Income distinguistics                     | - 11 |
| India                                                                                                   | 2                                                 |                                                                 | Ear this ham                              | - 11 |
| New Zealand                                                                                             | 2                                                 |                                                                 | For OUR Archive                           | - 11 |
| Australia                                                                                               | 1                                                 |                                                                 |                                           | - 11 |
| Germany                                                                                                 | 1                                                 |                                                                 |                                           | - 11 |
| Turkey                                                                                                  | 1                                                 |                                                                 |                                           | - 11 |
| Cities                                                                                                  |                                                   |                                                                 |                                           | - 11 |
| File d                                                                                                  | 3                                                 |                                                                 |                                           |      |
| New York                                                                                                | 2                                                 |                                                                 |                                           | - 1  |
| Carborra                                                                                                | 1                                                 |                                                                 |                                           | - 11 |
| Culver City                                                                                             | 1                                                 |                                                                 |                                           | - 11 |
| Dunedin                                                                                                 | 1                                                 |                                                                 |                                           | - 11 |
| Istanbul                                                                                                | 1                                                 |                                                                 |                                           | - 1  |
| London                                                                                                  | 1                                                 |                                                                 |                                           | - 11 |
| Westan-super-mare                                                                                       | 1                                                 |                                                                 |                                           | - 11 |
|                                                                                                    |                                                   |                                                                 |                                           |      |
|                                                                                                    | edback I Disclaimer I Lib                         | sang -                                                          |                                           | 1    |
| Dearch. CLIR. Archive   EAG   Ex                                                                        |                                                   | Interfit Mary Textured                                          |                                           | - 8  |
| Dearch CLIR Archive   EAG   Ex<br>D-University of Otago Library, 6                                      | IS Albany DL PO Box 56, E                         |                                                                 |                                           |      |

## **Accessing OUR Archive Usage Statistics**

#### To access usage statistics for a particular item:

- 1. Click the title of the item to open the record
- 2. Click the Usage Statistics link 'For this item'

#### To access usage statistics for a particular author:

- 1. Click the title of an item written by the author
- 2. Click the Usage Statistics link 'For this item'
- 3. Click the author's name within the Usage Statistics page

#### To access usage statistics on a particular area of study:

- 1. Click 'Divisions and Schools' listed in the right-hand 'Browse' menu
- 2. Click the area you are interested in
- 3. Click the Usage Statistics link 'For this collection'

#### To access usage statistics for all of OUR Archive:

1. From the main page click 'For OUR Archive'

# Exporting OUR Archive usage statistics to an MS Excel file

To export usage statistics:

- Open MS Excel and click the 'Data' tab, then click 'From Web' A window will open to the homepage within your web browser
- 2. Locate the particular usage statistics you want to export, copy the link and paste into the window that opened within Excel
- 3. You may get a script error, choose Yes
- 4. Click the yellow arrow at the top of the screen by the University of Otago logo
- 5. Click 'Import'
- 6. When the 'Import Data' window appears click 'OK' wait while the data is exported into your MS Excel spreadsheet
- 7. Delete any unwanted information from the spreadsheet
- 8. Save your spreadsheet

## More information about OUR Archive

View: http://ourarchive.otago.ac.nz/ Email: ourarchive@otago.ac.nz Contact: your Subject Librarian: http://otago.libguides.com/liaison

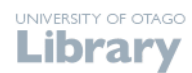

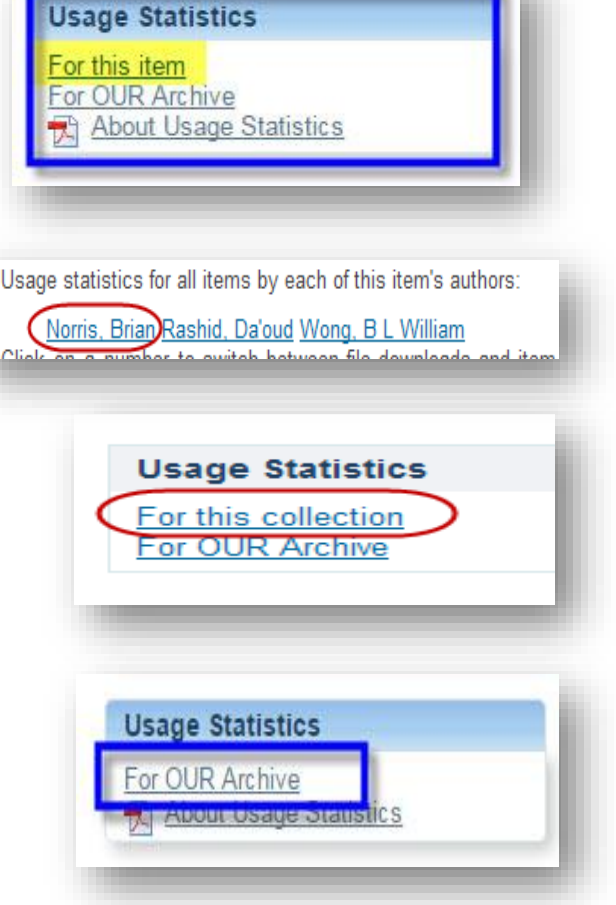

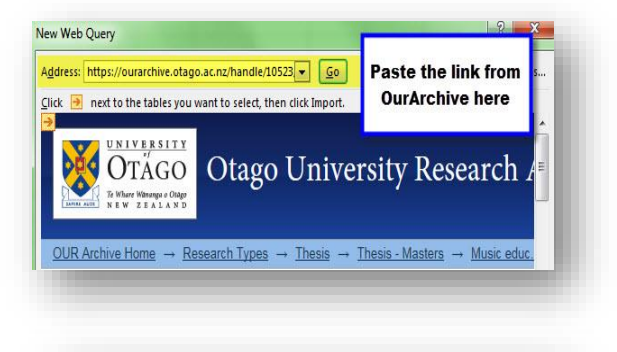

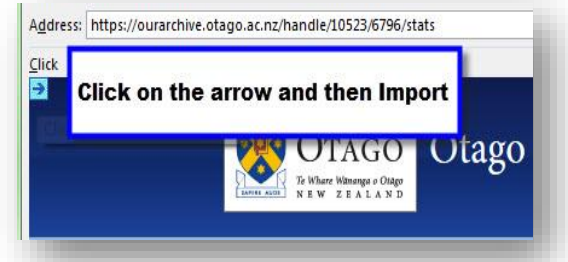